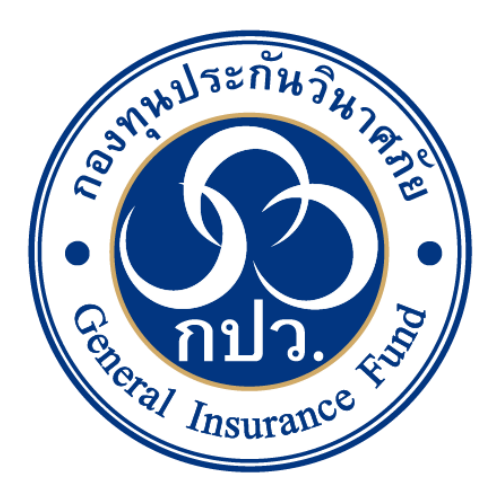

# คู่มือการใช้งานระบบค้นหารายชื่อเจ้าหนี้ ที่ได้รับการอนุมัติจ่ายเงิน ในกรณีที่บริษัทประกันวินาศภัย ถูกเพิกถอนใบอนุญาต

จัดทำโดย กลุ่มงานเทคโนโลยีสารสนเทศ กองทุนประกันวินาศภัย มกราคม 2568

| G                                                                | กลุ่มงานเทคโนโลยีสารสนเทศ ส่วนเทคโนโลยีสารสนเทศและสื่อสารองค์กร                   |                               |  |
|------------------------------------------------------------------|-----------------------------------------------------------------------------------|-------------------------------|--|
| โโก<br>กปว.<br>กลุ่มงานเทคโนโลยีสารสนเทศ<br>กองทุนประกันวิมาศภัย | กองทุนประกันวินาศภัย                                                              |                               |  |
|                                                                  | <b>เอกสาร:</b> คู่มือการใช้งานระบบค้นหารายชื่อเจ้าหนี้ที่ได้รับการอนุมัติจ่ายเงิน |                               |  |
|                                                                  | ในกรณีที่บริษัทประกันวินาศภัยถูกเพิก                                              | ถอนใบอนุญาต                   |  |
|                                                                  | ปรับปรุงครั้งที่: 1                                                               | วันที่ปรับปรุง: 6 มกราคม 2568 |  |
|                                                                  | <b>วันที่เริ่มใช้:</b> 6 มกราคม 2568                                              | จำนวนหน้า: 9                  |  |

# ประวัติการปรับปรุงเอกสาร

| ครั้งที่ | วัน เดือน ปี  | หน้า | รายละเอียด                                                                                                    |
|----------|---------------|------|----------------------------------------------------------------------------------------------------|
| 1        | 6 มกราคม 2568 |      | จัดทำครั้งแรกในชื่อ "คู่มือการใช้งานระบบค้นหารายชื่อเจ้าหนี้<br>ที่ได้รับการอนุมัติจ่ายเงินในกรณีที่บริษัทประกันวินาศภัย<br>ถูกเพิกถอนใบอนุญาต" |
|          |               |      |                                                                                                    |
|          |               |      |                                                                                                    |
|          |               |      |                                                                                                    |
|          |               |      |                                                                                                    |

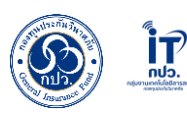

## คำนำ

เอกสารชุดนี้ เป็นคู่มือการใช้งานระบบค้นหารายชื่อเจ้าหนี้ที่ได้รับการอนุมัติจ่ายเงินในกรณีที่ บริษัทประกันวินาศภัยถูกเพิกถอนใบอนุญาต สำหรับผู้ใช้งานประชาชนผู้ซึ่งเป็นเจ้าหนี้ตามสัญญาประกันภัย รวมถึงบุคลากรกองทุนประกันวินาศภัย โดยมีวัตถุประสงค์หลักสำหรับใช้เป็นคู่มือการใช้งานระบบค้นหา รายชื่อเจ้าหนี้ที่ได้รับการอนุมัติจ่ายเงินในกรณีที่บริษัทประกันวินาศภัยถูกเพิกถอนใบอนุญาต เพื่อให้ผู้ใช้งานมี ความเข้าใจ และสามารถใช้งานระบบได้อย่างถูกต้อง และมีประสิทธิภาพ โดยเนื้อหาภายในเล่มประกอบด้วย รายละเอียดของระบบ วิธีการใช้งานทั้งหมดพร้อมรูปภาพประกอบ รวมถึงผังกระบวนการทำงาน

โดยกลุ่มงานเทคโนโลยีสารสนเทศ ส่วนเทคโนโลยีสารสนเทศและสื่อสารองค์กร ในนาม กองทุนประกันวินาศภัย หวังเป็นอย่างยิ่งว่า คู่มือฉบับนี้จะเป็นประโยชน์แก่ประชาชนผู้ซึ่งเป็นเจ้าหนี้ ตามสัญญาประกันภัย สำหรับการใช้งานระบบค้นหารายชื่อเจ้าหนี้ที่ได้รับการอนุมัติจ่ายเงินในกรณีที่บริษัท ประกันวินาศภัยถูกเพิกถอนใบอนุญาต และเพื่อใช้เป็นมาตรฐานเดียวกัน

> กลุ่มงานเทคโนโลยีสารสนเทศ กองทุนประกันวินาศภัย

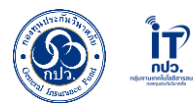

# สารบัญ

#### หน้า

| คำนำ                                                                                                    | ก |
|----------------------------------------------------------------------------------------------------|---|
| สารบัญ                                                                                                    | ข |
| สารบัญรูปภาพ                                                                                                    | ନ |
| รายละเอียดคู่มือการใช้งานระบบค้นหารายชื่อเจ้าหนี้ที่ได้รับการอนุมัติจ่ายเงินในกรณีที่บริษัทประกัน<br>วินาศภัยถูกเพิกถอนใบอนุญาต | 1 |
| คู่มือการใช้งานระบบค้นหารายชื่อเจ้าหนี้ที่ได้รับการอนุมัติจ่ายเงินในกรณีที่บริษัทประกันวินาศภัย<br>ถูกเพิกถอนใบอนุญาต           | 2 |
| ผังการปฏิบัติงาน (Work Flow)                                                                                                    | 6 |

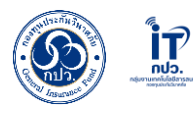

# สารบัญรูปภาพ

#### หน้า

| ภาพที่ 1 ช่องกรอก URL https://generalif.appspot.com/enquiry | 2 |
|-------------------------------------------------------------|---|
| ภาพที่ 2 ประเภทการค้นหา                                     | 2 |
| ภาพที่ 3 เงื่อนไขการกรอก กรณีเลือกประเภท "บุคคลธรรมดา"      | 3 |
| ภาพที่ 4 ผลการค้นหา กรณีพบข้อมูล (ประเภทบุคคลธรรมดา)        | 3 |
| ภาพที่ 5 ผลการค้นหา กรณีที่ไม่พบข้อมูล                      | 4 |
| ภาพที่ 6 เงื่อนไขการกรอก กรณีเลือกประเภท "นิติบุคคล"        | 5 |
| ภาพที่ 7 ผลการค้นหา กรณีพบข้อมูล (ประเภทนิติบุคคล)          | 5 |

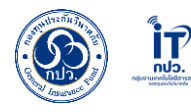

## รายละเอียดคู่มือการใช้งานระบบค้นหารายชื่อเจ้าหนี้ที่ได้รับการอนุมัติจ่ายเงิน ในกรณีที่บริษัทประกันวินาศภัยถูกเพิกถอนใบอนุญาต

## 1. วัตถุประสงค์

- เพื่อใช้เป็นคู่มือการใช้งานระบบค้นหารายชื่อเจ้าหนี้ที่ได้รับการอนุมัติจ่ายเงินในกรณีที่บริษัท ประกันวินาศภัยถูกเพิกถอนใบอนุญาต สำหรับประชาชนผู้ซึ่งเป็นเจ้าหนี้ตามสัญญา ประกันภัยที่ได้รับการอนุมัติจ่ายเงิน
- 1.2 เพื่อกำหนดมาตรฐานในการปฏิบัติงาน

#### 2. ขอบเขต

"คู่มือการใช้งานระบบค้นหารายชื่อเจ้าหนี้ที่ได้รับการอนุมัติจ่ายเงินในกรณีที่บริษัทประกัน วินาศภัยถูกเพิกถอนใบอนุญาต" ฉบับนี้ใช้สำหรับประชาชนผู้ซึ่งเป็นเจ้าหนี้ตามสัญญาประกันภัยที่ ได้รับการอนุมัติจ่ายเงินเท่านั้น

#### 3. การให้บริการ

ให้บริการผ่านระบบออนไลน์ที่เว็บไซต์ https://generalif.appspot.com/enquiry

#### 4. ค่าธรรมเนียม

ไม่มีค่าธรรมเนียมในการใช้งานระบบ

## 5. กฎหมาย / ระเบียบที่เกี่ยวข้อง

พระราชบัญญัติประกันวินาศภัย พุทธศักราช 2535 และที่แก้ไขเพิ่มเติม

## 6. ขั้นตอนการทำงาน

รายละเอียดอยู่ในหน้าที่ 2 - 5

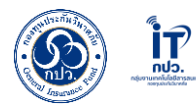

## คู่มือการใช้งานระบบค้นหารายชื่อเจ้าหนี้ที่ได้รับการอนุมัติจ่ายเงิน ในกรณีที่บริษัทประกันวินาศภัยถูกเพิกถอนใบอนุญาต

 ป้อน URL "<u>https://generalif.appspot.com/enquiry</u>" ระบบค้นหารายชื่อเจ้าหนี้ที่ได้รับ การอนุมัติจ่ายเงินในกรณีที่บริษัทประกันวินาศภัยถูกเพิกถอนใบอนุญาต ในเว็บเบราว์เซอร์ช่องกรอก URL จากนั้น กดปุ่ม Enter

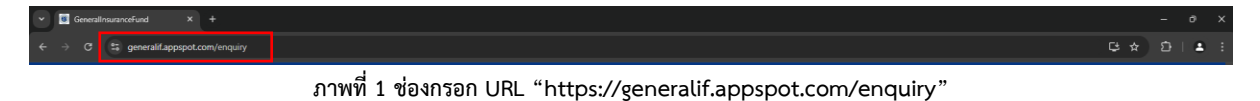

2. เลือกประเภทในการค้นหา "บุคคลธรรมดา" หรือ "นิติบุคคล"

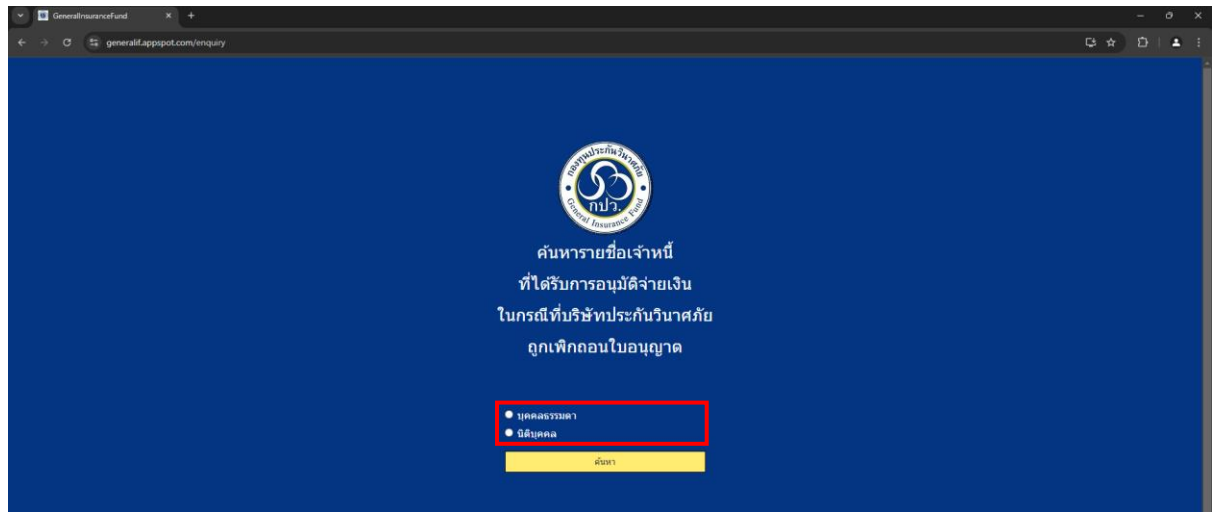

ภาพที่ 2 ประเภทการค้นหา

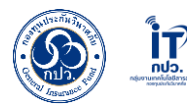

### 2.1 (กรณีเลือกประเภทการค้นหา "บุคคลธรรมดา")

**2.1.1**. กรอก "เลขบัตรประชาชน" หรือกรอก ชื่อ และ นามสกุล <u>(โดยชื่อ ไม่ต้องใส่คำ</u> <u>นำหน้า)</u> จากนั้น กดปุ่ม "ค้นหา"

| ศันหารายชื่อเจ<br>ศันหารายชื่อเจ<br>ที่ได้รับการอนุมัติ:<br>ในกรณีที่บริษัทประกิ<br>ถูกเพิกถอนใบอา | าหนี้<br>ง่ายเงิน<br>นวินาศภัย<br>มุญาด |  |
|----------------------------------------------------------------------------------------------------|-----------------------------------------|--|
| บุคคลธรรมดา                                                                                        |                                         |  |
| 🔍 นิติบุคคล                                                                                        |                                         |  |
| เลขประจำตัวประชาชน                                                                                 | =                                       |  |
| หรือ                                                                                               |                                         |  |
| ชื่อ (ไม่ต้องใส่ศานาหน้า)                                                                          | L                                       |  |
| นามสกุล                                                                                            | ≙                                       |  |
|                                                                                                    |                                         |  |

ภาพที่ 3 เงื่อนไขการกรอก กรณีเลือกประเภท "บุคคลธรรมดา"

**2.1.2.** หลังจากกดปุ่ม "ค้นหา" ข้อมูลจะแสดงผลตามภาพที่ 4 (หากท่านต้องการ ค้นหารายอื่น ให้กดปุ่ม "เริ่มต้นการค้นหาใหม่" ขั้นตอนจะกลับไปที่ข้อ 2.1.1.

| ค้นหารายชื่อเจ้าหนี้<br>ค้นหารายชื่อเจ้าหนี้<br>ที่ได้รับการอนุมัติจ่ายเงิน<br>ในกรณีที่บริษัทประกันวินาศภัย<br>ถูกเพิกถอนใบอนุญาด |                      |  |  |  |  |
|----------------------------------------------------------------------------------------------------|----------------------|--|--|--|--|
| ข้อมูล : 3                                                                                                    |                      |  |  |  |  |
| บริษัท อา                                                                                                    |                      |  |  |  |  |
| กรุณาติดต่อกลับกองทุนประกันวินาศภัย โทร. 02-791-1444 ในวันและเวลาราชการ                                                            |                      |  |  |  |  |
|                                                                                                    |                      |  |  |  |  |
|                                                                                                    | เริ่มต้นการค้นหาไหม่ |  |  |  |  |

ภาพที่ 4 ผลการค้นหา กรณีพบข้อมูล (ประเภทบุคคลธรรมดา)

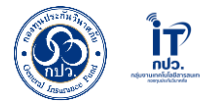

|              | ดับหารายชื่อเจ้าหนี้<br>ค้นหารายชื่อเจ้าหนี้<br>ที่ได้รับการอนุมัติจ่ายเงิน<br>ในกรณีที่บริษัทประกันวินาศภัย<br>ถูกเพิกถอนใบอนุญาด |
|--------------|----------------------------------------------------------------------------------------------------|
| ข้อมูล : 1   |                                                                                                    |
| - ไม่พบข้อมู | ja                                                                                                    |
|              | สัมพ์มศรณ์หาวิชม                                                                                                    |
|              |                                                                                                    |
|              | Copyright O 2567 กละคมเปราก็นวินาณกัณ, All rights: reserved. Vereion 1.1                                                           |

ภาพที่ 5 ผลการค้นหา กรณีที่ไม่พบข้อมูล

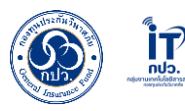

## 2.2. (กรณีเลือกประเภทการค้นหา "นิติบุคคล")

 2.2.1. กรอก "เลขทะเบียนนิติบุคคล / เลขประจำตัวผู้เสียภาษี" หรือกรอก ชื่อ (โดยชื่อ ไม่ต้องใส่คำนำหน้า) จากนั้น กดปุ่ม "ค้นหา"

| ดันหารายชื่อเจ้าหนี้<br>ดันหารายชื่อเจ้าหนี้<br>ที่ได้รับการอนุมัติจ่ายเงื<br>ในกรณีที่บริษัทประกันวินา<br>ถูกเพิกถอนใบอนุญาศ | า<br>นศภัย<br>ฉ |  |
|----------------------------------------------------------------------------------------------------|-----------------|--|
| ● บุคคลธรรมดา<br>● นิติบุคคล                                                                                                  |                 |  |
| เลขทะเบียนนิติบุคคล/เลขประจำตัวผู้เสียภาษ์                                                                                    | =               |  |
| หรือ                                                                                                    |                 |  |
| ชื่อ (ไม่ต้องใส่ศานาหน้า)                                                                                                    | A               |  |
| ดันหา                                                                                                    |                 |  |
|                                                                                                    |                 |  |

ภาพที่ 6 เงื่อนไขการกรอก กรณีเลือกประเภท "นิติบุคคล"

**2.2.2** หลังจากกดปุ่ม "ค้นหา" ข้อมูลจะแสดงผลตามภาพที่ 7 (หากท่านต้องการค้นหา รายอื่น ให้กดปุ่ม "เริ่มต้นการค้นหาใหม่" ขั้นตอนจะกลับไปที่ข้อ 2.2.1.

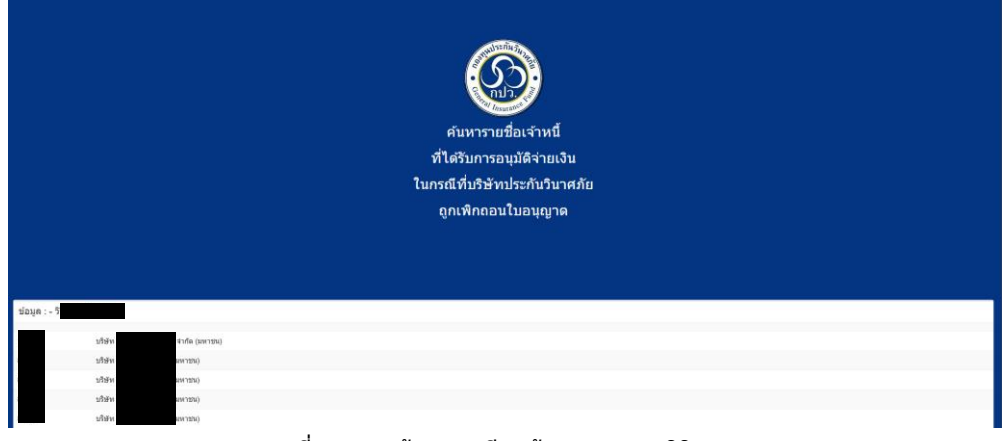

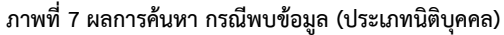

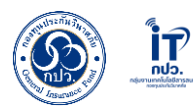

| ลำดับ | กระบวนการ                                                        |            | รายละเอียด            | ผู้รับผิดชอบ | ระยะ   |
|-------|------------------------------------------------------------------|------------|-----------------------|--------------|--------|
|       |                                                                  |            |                       |              | เวลา   |
|       |                                                                  |            | เข้าเว็บไซต์          | ประชาชน      | 30     |
| 1     | (เข้าเว็บไซต์                                                    |            | https://generalif.app |              | วินาที |
|       |                                                                  |            | spot.com/enquiry      |              |        |
|       |                                                                  |            | เลือกประเภทการค้นหา   | ประชาชน      | -      |
| 2     |                                                                  |            |                       |              |        |
|       | บุคคลธรรมดา เสือกประเภทการตั้งหา นิติบุคคล                       |            |                       |              |        |
|       |                                                                  |            |                       |              |        |
|       |                                                                  |            |                       |              |        |
|       |                                                                  | $\Box$     | กรอกรายละเอียดตาม     | ประชาชน      | 15     |
| 3     | เลขมลบูลลว (แลยม<br>หรือ ชื่อ สกุล //ช่อมิสบุลลว                 | 1          | ประเภททีเลือกการ      |              | วินาที |
|       |                                                                  |            | ค้นหา                 |              |        |
|       |                                                                  |            | กด ค้นหา              | ประชาชน      | -      |
| 4     | กดค้นหา กดค้นหา                                                  | n          |                       |              |        |
|       |                                                                  |            |                       |              |        |
|       |                                                                  |            | 9/                    |              |        |
|       | แสดงผลการค้นหา                                                   |            | แสดงผลการค้นหา        | ประชาชน      | -      |
| 5     |                                                                  |            |                       |              |        |
|       | กรณีค้นหาใหม่ / ค้นหาแล้วไม่พบข้อมูล กรณีค้นหาใหม่ / ค้นหาแล้วไม | ม่พบข้อมูล |                       |              |        |
|       |                                                                  |            | จบกระบวนการทำงาน      | ประชาชน      | -      |
|       |                                                                  |            |                       |              |        |
| 6     | ลแการทำงาน                                                       |            |                       |              |        |
|       |                                                                  |            |                       |              |        |
|       |                                                                  |            |                       |              |        |

# ผังการปฏิบัติงาน (Work Flow)